## VULCAN Magazyn VULCAN

## Jak wygenerować RW na podstawie zamówienia programie Magazyn VULCAN

Porada opisuje utworzenie dokumentu RW na podstawie zamówienia, które zostało wygenerowane z programu Stołówka VULCAN.

1. W programie Magazyn VULCAN należy stworzyć wzorzec numeracji RW przeznaczony do wystawiania zamówień z programu Stołówka VULCAN. Należy zmieścić wartość na TAK.

| Konfiguracja Zasoby Dokumenty Zestawienia i v        | vymiana danych Pomoc           |                  |      |                |            |
|------------------------------------------------------|--------------------------------|------------------|------|----------------|------------|
| 🛲 🌼 🚾 👐                                              | DP1 III                        |                  |      | Jednostka      | 84 24      |
| Dane jednostki Parametry Słowniki Kontrahe<br>ogólne | nci Wzorce Import<br>numeracji |                  |      |                |            |
| 🚊 😋 Dokumenty                                        | Wpisz, by wyszukać             | - Dodaj          |      |                |            |
| <ul> <li>Przyjęcie zewnętrzne</li> </ul>             | Nazwa wzorca                   | Przykład         | Opis | Inwentaryzacia | Zamówienia |
| - 📓 Wydanie zewnętrzne                               | Wzorzec KRW                    | KRW/1234/07/2024 |      | Nie            | Nie        |
| <ul> <li>Przyjęcie wewnętrzne</li> </ul>             | Wzorzec RW                     | RW/1234/07/2024  |      | Nie            | Ne         |
| Rozchód wewnętrzny                                   |                                |                  |      |                |            |
| <ul> <li>Przesunięcie międzymagazynowe</li> </ul>    |                                |                  |      |                |            |
| Spis z natury                                        |                                |                  |      |                |            |
| Protokół różnic                                      |                                |                  |      |                |            |

2. Następnie w programie Stołówka VULCAN należy stworzyć jadłospis dla danej grupy na dany dzień:

|    |                        |               |                                         |                |                  |                              | ? × |
|----|------------------------|---------------|-----------------------------------------|----------------|------------------|------------------------------|-----|
| 20 | Dzień: *               | 17.07.2024    |                                         |                |                  |                              |     |
| l  | Dieta: *               | dzieci przed  | szkolne                                 |                |                  |                              | ~   |
| SZ | Gotowy do publikacji:* | Nie           |                                         |                |                  |                              | ~   |
| k  | Posiłki                | Altualizut co | ny skladalkán z doctan 👘 Hená zarozrana | Rez alergepáus |                  |                              |     |
|    | wstaw nowy wiersz      | Aktualizuj ce |                                         | bez alergenow. | Tlość dla jednej | Wartość nlanowana składników |     |
|    | Posiłek / D            | anie          | Potrawa (wariant receptury) / Składnik  | Jednostka mian | y osoby          | [zł]                         |     |
| I  | Obiad                  |               | Barszcz biały butelka 0,5l              | szt            | 10,0000          | 0,00                         |     |
| I  |                        |               |                                         |                | Suma:            | 0,00                         |     |
|    |                        |               |                                         |                |                  |                              |     |
|    |                        |               |                                         |                |                  |                              |     |
|    |                        |               |                                         |                |                  |                              |     |

3. Dla danego jadłospisu należy stworzyć zapotrzebowanie na dany dzień:

| Konfiguracja          | Tednostka – Składniki i p     | otrawy   | Jadłospisy Zamówier                    | hia Pomo | c                         |              |      |  |  |
|-----------------------|-------------------------------|----------|----------------------------------------|----------|---------------------------|--------------|------|--|--|
| 3                     |                               | lednostk | a (DF) - (hypertaliser)-(holoso)-(h) a |          |                           |              |      |  |  |
| Jadłospis na<br>dzień | Zapotrzebowanie<br>na posiłki | WK.      |                                        |          | _                         |              |      |  |  |
| 😑 😑 Zapotrzebo        | wanie na posiłki              |          | Pobierz z Opłat VULCAN                 | 🛹 Zmień  | Utwórz / Zmień zamówienie | 🖶 Drukuj     |      |  |  |
| 🕀 🗁 Tydzień           | 1 (od 01.01.2024)             |          | Dieta - Posiłek                        |          | Obiad                     | Drugie danie | Zupa |  |  |
| 🕀 🗁 Tydzień           | 2 (od 08.01.2024)             |          | dzieci szkolne                         |          |                           |              |      |  |  |
| 🕀 📇 Tydzień           | 3 (od 15.01.2024)             |          | dzieci przedszkolne                    | 10       |                           |              |      |  |  |
| 🕀 🗁 Tydzień           | 4 (od 22.01.2024)             |          |                                        |          |                           |              |      |  |  |
| 😠 🗁 Tydzień           | 5 (od 29.01.2024)             |          |                                        |          |                           |              |      |  |  |
| 🛓 🗁 Tydzień           | 6 (od 05.02.2024)             |          |                                        |          |                           |              |      |  |  |
| 🖶 🗁 Tydzień           | 7 (od 12.02.2024)             |          |                                        |          |                           |              |      |  |  |
| 😠 🚰 Tydzień           | 8 (od 19.02.2024)             |          |                                        |          |                           |              |      |  |  |

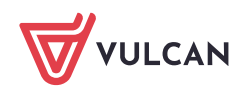

4. Zapisanie zamówienia:

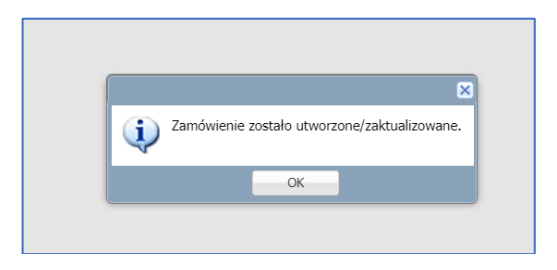

5. Kolejnym krokiem jest wysłanie zamówienia do Magazynu:

| Konfiguracja Jednostka Składniki i pot<br>Zamówienia 2 Dostawy Koszty<br>Żywienia | trawy Jadkosrev Zamów<br>Jednostka:<br>Stan<br>magazynu Rok: | ena Pomoc<br>2001. – Jinguli Kalili Publikanget in 19<br>2004 in |                   |                                           | _                                 |     |
|-----------------------------------------------------------------------------------|--------------------------------------------------------------|------------------------------------------------------------------|-------------------|-------------------------------------------|-----------------------------------|-----|
| 🖃 🗁 Zamówienia                                                                    | Wpisz, by wyszukać                                           | 💠 Dodaj 🛛 — Usuń zazna                                           | iczone 🖷 Dru 5 Wy | yślij prognozowane zamówienia do magazynu |                                   |     |
| Tydzień 29 (od 15.07.2024)                                                        | 8                                                            | Dzień 🔺                                                          | Nur               | imer zamówienia                           | Kategoria magazynowa dla zamówień | ٧   |
| ZSP1/1/07/2024                                                                    | 4 🔽 🖭 17.07.2024                                             |                                                                  | ZSP1/1/07/2024    | Przeds                                    | zkole                             | Nie |
|                                                                                   |                                                              |                                                                  |                   |                                           |                                   |     |
|                                                                                   |                                                              |                                                                  |                   |                                           |                                   |     |

Lub

| · · ·                             |                            |                 |                              |                       | '                               |
|-----------------------------------|----------------------------|-----------------|------------------------------|-----------------------|---------------------------------|
| 🖶 Drukuj                          |                            |                 |                              |                       |                                 |
| Dane zamówienia                   |                            |                 |                              |                       | ۲                               |
| Data zamówienia:                  | stations:                  |                 |                              |                       |                                 |
| Numer zamówienia:                 | ARCANO, NO.                |                 |                              |                       |                                 |
| Kategoria magazynowa dla zamówień | rockski                    |                 |                              |                       |                                 |
| Uwagi:                            |                            |                 |                              |                       |                                 |
| Data modyfikacji:                 | 10003034                   |                 |                              |                       |                                 |
| Modyfikujący:                     | and the second second      |                 |                              |                       |                                 |
| Wysłane do magazynu:              | 14                         |                 |                              |                       | _                               |
|                                   |                            |                 |                              | 📌 Zmień 🛛 Wyślij do m | agazynu 🛛 Dostawa do zamówienia |
| Demusia                           |                            |                 |                              |                       |                                 |
| Родусје                           |                            |                 |                              |                       | 8                               |
| Zmień                             |                            |                 |                              |                       |                                 |
| Indeks                            | Nazwa                      | Jednostka miary | Ilość według zapotrzebowania | Ilość zamawiana       | Uwagi                           |
| 1 SBARBB                          | Barszcz biały butelka 0,5l | szt             | 100,0000                     | 100,0000              |                                 |
|                                   |                            |                 |                              |                       |                                 |

6. Po wysłaniu zamówienia do Magazynu należy przejść do programu Magazyn VULCAN. W zakładce Zestawienia/ Import zamówień na liście poniżej powinno pojawić się zamówienie, które przyszło ze stołówki.

| Konfigur    | acja Zasoby       | Dokumen            | ty Zestawie | nia i wymiana danyd         | h Pomoo               | c               |                            |    |
|-------------|-------------------|--------------------|-------------|-----------------------------|-----------------------|-----------------|----------------------------|----|
|             |                   | 1                  | 3           | IPK                         | 3                     |                 |                            |    |
| Imp<br>zamó | ort Re<br>wień za | alizacja<br>nówień | Zestawienia | Jednolity plik<br>kontrolny | Eksport o<br>księgowo | do<br>séci      |                            |    |
| Zamów       | ienia do zaimp    | ortowania          |             |                             |                       |                 |                            |    |
| Wpisz, b    | oy wyszukać       |                    |             |                             |                       |                 |                            |    |
|             | Numer dokum       | entu               |             |                             |                       | Data zamówienia | Data ostatniej modyfikacji | O  |
|             | ZSP1/1/07/202     | 4                  |             |                             |                       | 17.07.2024      |                            | Pr |
|             |                   |                    |             |                             |                       |                 |                            |    |

Po kliknięciu w przycisk anależy przejść kolejno kroki: wybrać magazyn w sytuacji kiedy w jednostce jest zdefiniowanych kilka.

UWAGAI Jeśli na Magazynie brakuje produktów, należy dodać dokument PZ z brakującymi indeksami z listy zakupów.

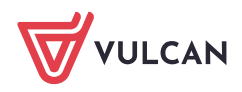

7. Po wybraniu magazynu docelowego pojawi się okno z wygenerowanym RW do zamówienia, Należy sprawdzić poprawność wyświetlonych pozycji. Jeżeli wszystko jest poprawne można zaznaczyć pozycję "**Zatwierdzony**" i zapisać generując RW klikając w przycisk **Zapisz i generuj RW** 

| 111    | Padat annu l                      | adalar da manfutania |          |                                   |               |      |               |                    |                | ×            |  |  |
|--------|-----------------------------------|----------------------|----------|-----------------------------------|---------------|------|---------------|--------------------|----------------|--------------|--|--|
| wpisz, | Stołówka                          | Vulcan               |          | Magazyn Vulcan                    |               |      |               |                    |                |              |  |  |
|        | Indeks J.m. Ilość zamawiana       |                      |          | Indeks                            | Inny składnik | J.m. | Aktualny stan | Ilość wydawana     | Zrealizowano   |              |  |  |
| +      | SBARBB/Barszcz biały butelka 0,5l | szt                  | 100,0000 | SBARBB/Barszcz biały butelka 0,5l |               |      | szt           | 150,0000           | 100,0000       | 0,0000       |  |  |
|        |                                   |                      |          |                                   | 2             |      |               |                    |                |              |  |  |
|        |                                   |                      |          |                                   |               |      | Statu         | s: 🔘 W trakcie op  | racowywania 💿  | Zatwierdzony |  |  |
|        |                                   |                      |          |                                   |               |      | Z             | apisz i generuj RW | 🧹 Zapisz 🛛 💻 U | suń 🚫 Anuluj |  |  |

8. Po zapisaniu dokumentu należy wybrać wzorzec numeracji i Utworzyć RW

|                      | ×                                                           |  |  |  |  |  |  |
|----------------------|-------------------------------------------------------------|--|--|--|--|--|--|
| Magazyn: *           | Żywnościowy 🗸                                               |  |  |  |  |  |  |
| Wzorzec numeracji: * | 1                                                           |  |  |  |  |  |  |
| Data wydania towaru: | 17.07.2024                                                  |  |  |  |  |  |  |
| Data wystawienia: *  | 17.07.2024                                                  |  |  |  |  |  |  |
| Opis:                | Realizacja zamówienia ZSP1/1/07/2024                        |  |  |  |  |  |  |
|                      |                                                             |  |  |  |  |  |  |
| Numer zamówienia:    | Z5P1/1/07/2024                                              |  |  |  |  |  |  |
|                      |                                                             |  |  |  |  |  |  |
|                      |                                                             |  |  |  |  |  |  |
|                      | 2 Utwórz RW 🛇 Anuluj                                        |  |  |  |  |  |  |
| Informacja           | Dittedez RVV      Analug     Norzono dokument: RW/1/07/2024 |  |  |  |  |  |  |

9. W kolejnym kroku jest możliwość sprawdzenia poprawności wystawionego dokumentu RW, jeśli wszystkie dane są prawidłowe dokument musi zostać zatwierdzony.

| O W trakcie opracowywa           | nia                                 |                                     |     |          |      |         |             | 🖶 Wydruk                |  |  |  |
|----------------------------------|-------------------------------------|-------------------------------------|-----|----------|------|---------|-------------|-------------------------|--|--|--|
| Informacje ogólne                |                                     |                                     |     |          |      |         |             | 8                       |  |  |  |
| Numer:<br>Data wydania towaru:   | RW/1/07/2024<br>17.07.2024          |                                     |     |          |      |         |             |                         |  |  |  |
| Data wystawienia:<br>Opis:       | 17.07.2024<br>Realizacja zamówienia | 17.07.2024<br>Realizaçia zamówienia |     |          |      |         |             |                         |  |  |  |
| Ozytkownik:<br>Numer zamówienia: | radmin odmin-<br>267-04/08/2004     |                                     |     |          |      |         |             | Zmień                   |  |  |  |
| Pozycje dokumentu                |                                     |                                     |     |          |      |         |             | 8                       |  |  |  |
| Wpisz, by wyszukać               |                                     |                                     |     |          |      |         |             |                         |  |  |  |
| Indeks                           | Nazwa                               | Data ważności                       | J.m | Ilość    | Cena | Wartość | Obiekt      | Indeks Stołówka         |  |  |  |
| 1 SBARBB                         | Barszcz biały butelka 0,5l          |                                     | szt | 100,0000 | 5,00 | 500,00  | Przedszkole | SBARBB                  |  |  |  |
|                                  |                                     |                                     |     |          |      |         |             |                         |  |  |  |
|                                  |                                     |                                     |     |          |      |         | Suma        | Wartość<br>500,00 Zmień |  |  |  |
| 01 2500                          |                                     |                                     |     |          |      |         |             |                         |  |  |  |

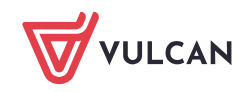

Należy kliknąć w przycisk Zmień i zatwierdzić dokument.

|                       | 2 🛛                                                               |
|-----------------------|-------------------------------------------------------------------|
| Typ dokumentu: *      | Rozchód wewnętrzny                                                |
| Wzorzec numeracji: *  | Wzorzec RW                                                        |
| Numer:                | RW/1/07/2024 Zmień                                                |
| Data wydania towaru:* | 17.07.2024                                                        |
| Data wystawienia: *   | 17.07.2024                                                        |
| Opis:                 | Realizacja zamówienia ZSP1/1/07/2024                              |
| Užytkownik: *         | vadmin vadmin<br>Status: O W trakcie opracowywania O Zatwierdzony |
|                       | 🖌 Zapisz 🗧 Usuń 🚫 Anuluj                                          |

10. Utworzony dokument zostanie automatycznie przesłany do stołówki

| Wpisz, by wyszuk | ać 🕂 🕂 Dodaj    |                    |                                        |      |
|------------------|-----------------|--------------------|----------------------------------------|------|
| 20               | Numer dokumentu | Data wystawienia 🔻 | Data wydania towaru                    | Suma |
| 📃 🔙 🔵 RW/        | 1/07/2024       | 17.07.2024         | 17.07.2024                             |      |
|                  |                 |                    |                                        |      |
|                  |                 |                    |                                        |      |
|                  |                 |                    |                                        |      |
|                  |                 |                    |                                        |      |
|                  |                 | Informacja         |                                        |      |
|                  |                 | Informacja         |                                        |      |
|                  |                 | Informacja         | lany do systemu Stołówka VULCAN.       |      |
|                  |                 | Informacja         | lany do systemu Stołówka VULCAN.       |      |
|                  |                 | Informacja         | lany do systemu Stołówka VULCAN.<br>OK |      |

11. W programie Stołówka VULCAN w zakładce dokumenty/ Rozchód wewnętrzny pojawi się dostawa towaru wraz z numerem RW, opisem, numerem zamówienia :

| Konfiguracja              | Zasoby Dok            | umenty | Zestawienia                                                                 | i wvmiana danvct               | Pomoc                                                             |               |     |                |           |      |         |           |
|---------------------------|-----------------------|--------|-----------------------------------------------------------------------------|--------------------------------|-------------------------------------------------------------------|---------------|-----|----------------|-----------|------|---------|-----------|
| i 🖬                       | 1                     | 0      | 2                                                                           | <b>i</b>                       | - <b>8</b> 6                                                      |               |     | Zamknij okre   | s<br>Rok: | 2024 | ×.      | Jednostka |
| Przyjęcie<br>zewnętrzne   | Wydanie<br>zewnętrzni | e v    | Przyjęcie<br>vewnętrzne                                                     | Rozchód<br>wewnętrzny          | Przesunięcie<br>międzymagaz                                       |               |     | 👖 Usuń dokumer | ty        |      |         | Magazyn:  |
| 😑 😋 Dokumen<br>🛓 😋 Lipiec | ty RW<br>(1)          |        | O Zatwierd                                                                  | zony Koryguj                   |                                                                   |               |     |                |           |      |         |           |
| RW                        | //1/07/2024           | 3      | Informacje                                                                  | ogólne                         |                                                                   |               |     |                |           |      |         |           |
| C 🔁 Korekty RW            |                       |        | Numer:<br>Data wydanii<br>Data wystaw<br>Opis:<br>Użytkownik:<br>Numer zamó | a towaru:<br>ienia:<br>wienia: | RW/1/07/2024<br>17.07.2024<br>17.07.2024<br>Realizacja zamówienia | /1/07/2024    |     |                |           |      |         |           |
|                           |                       | - 1    | Pozycje dok                                                                 | umentu                         |                                                                   |               |     |                |           |      |         |           |
|                           |                       |        | Wpisz, by wy                                                                | szukać                         |                                                                   |               |     |                |           |      |         | _         |
|                           |                       |        |                                                                             | Indeks                         | Nazwa                                                             | Data ważności | J.m | Ilość          | Cena      |      | Wartość |           |
|                           |                       | _      | 1 SBARBE                                                                    |                                | Barszcz biały butelka 0,5l                                        |               | szt | 100,0000       |           | 5,00 |         | 500,00 Pr |
|                           |                       |        |                                                                             |                                |                                                                   |               |     |                |           |      |         |           |

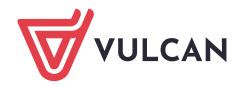